### Historical Entries with Reason Codes

Presented By: Acumen Fiscal Agent

### **Acumen Fiscal Agent**

Innovation • Opportunity • Freedom

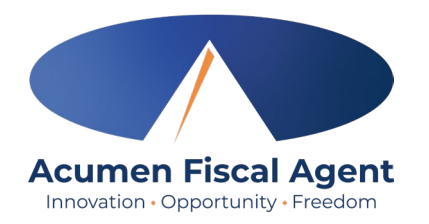

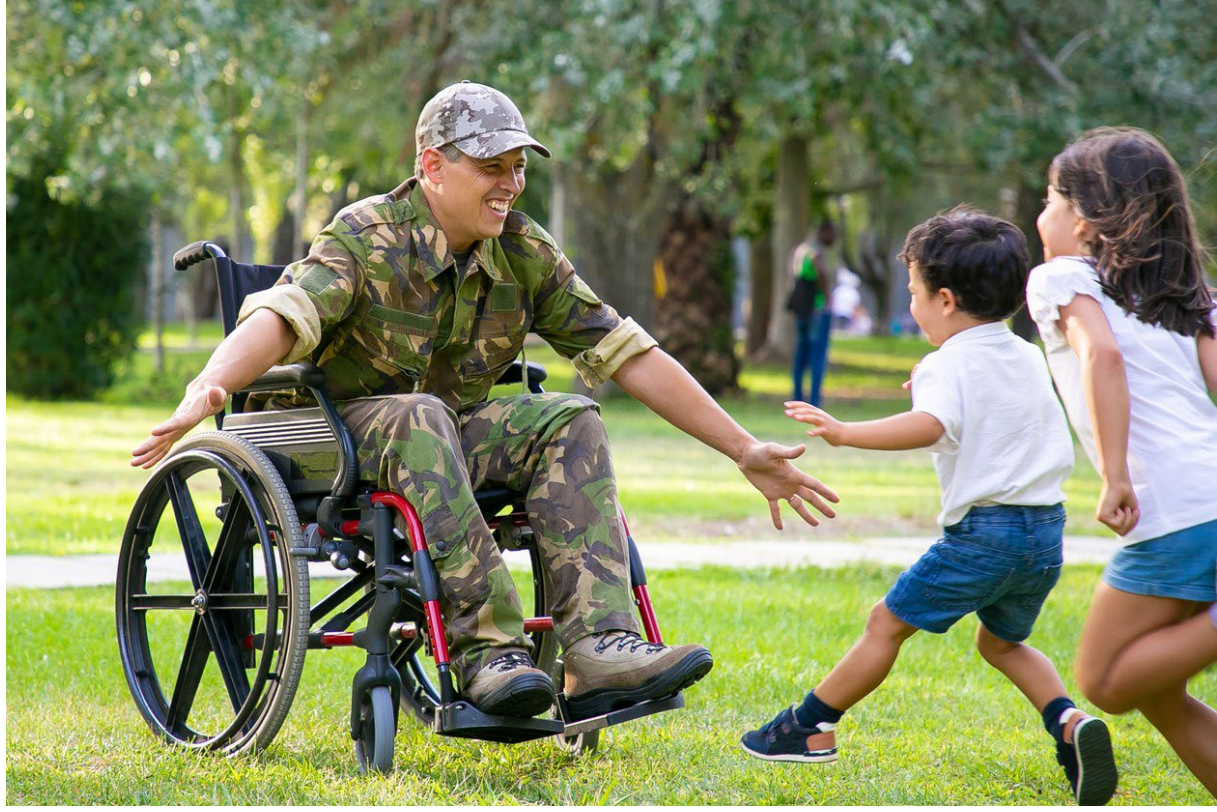

#### **OUR MISSION**

Acumen Fiscal Agent facilitates freedom, choice and opportunity through innovative fiscal agent solutions.

# **Reason Code Basics**

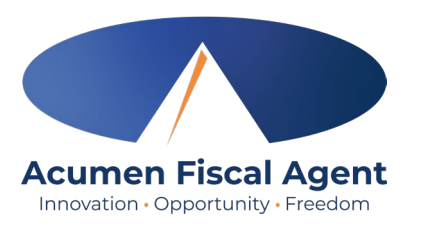

- Reason Codes are required for some programs and services
- If you see an option to select a reason, it's required for you.
- The reason code explains why you are entering your time in the DCI Web Portal instead of an EVV Compliant method
- The DCI Web Portal should only be used to enter missed punches or for Live-In Exempt Employees
- Discuss with your Agent for more info on Live-In Exemptions (based on your state guidelines)

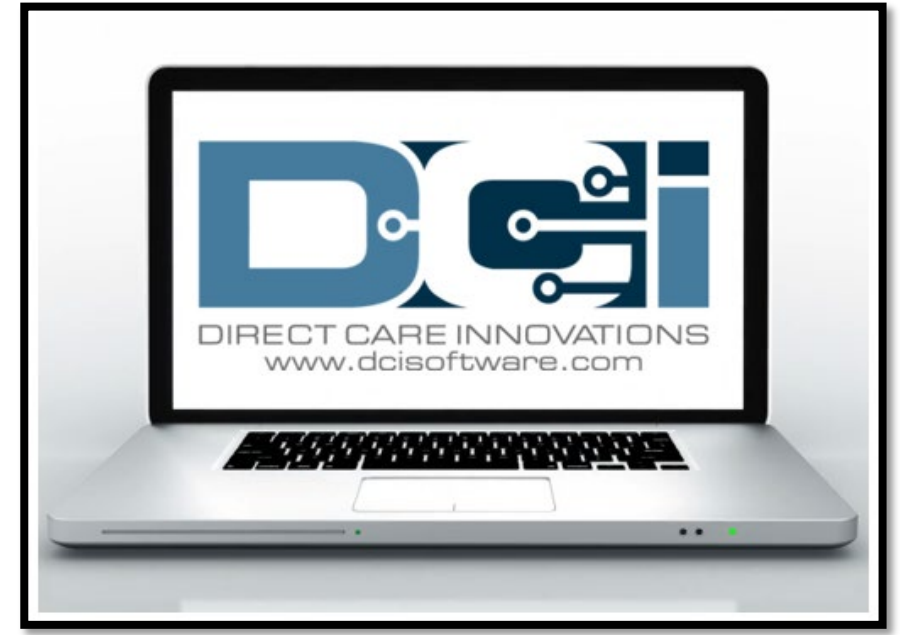

### **Accessing the DCI Web Portal**

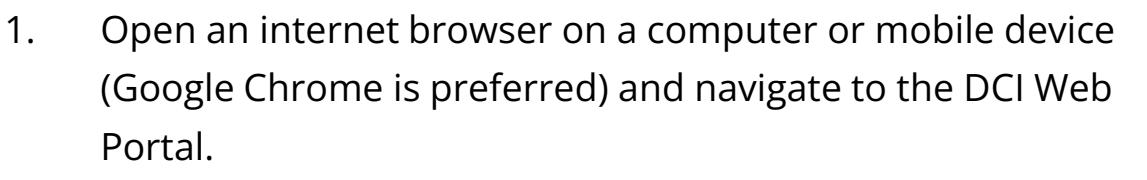

- All states except WI, NC Cap: acumen.dcisoftware.com
- WI, NC Cap Only: outreach.dcisoftware.com
- 2. Use the language drop-down in the top right corner to select the preferred language
  - The page will now display in the new language each time you log in
  - This feature is only available for employees
- 3. Enter **username** and **password** 
  - Credentials provided by Acumen
- 4. Utilize the "Forgot your password?" link if needed
- 5. Click the blue **Sign In** button

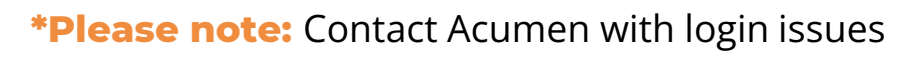

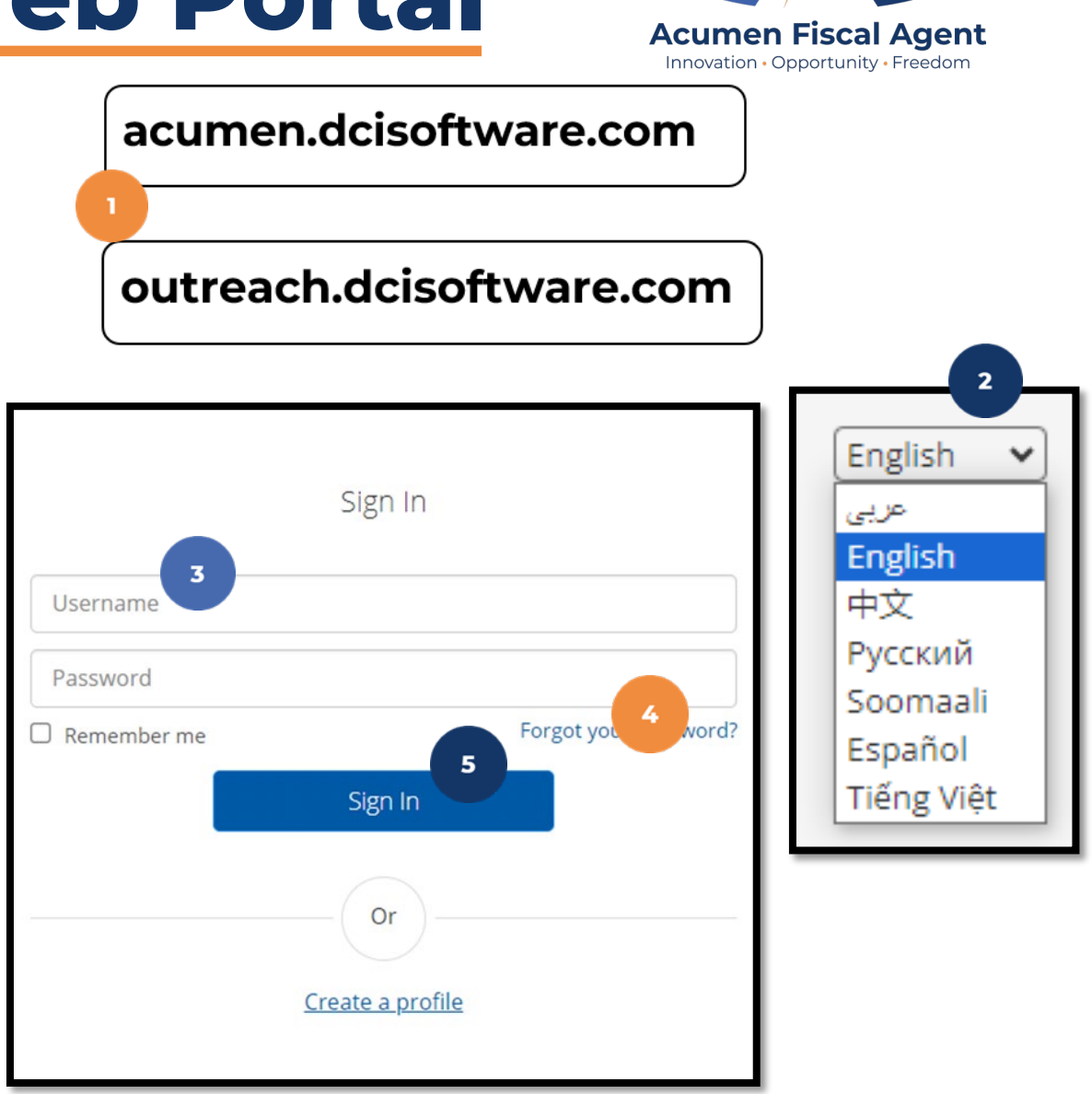

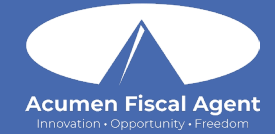

### **DCI Web Portal**

\*On a Desktop or Laptop Computer

Proprietary: For Acumen Use Only

## **Add New Entry**

#### 1. Once Logged, click the blue Add Entry button

| Add Entry         |                  |                   |                               | e > Dashboard         |
|-------------------|------------------|-------------------|-------------------------------|-----------------------|
|                   |                  |                   | o 11/07/2020 🛋                | PONGEBOB 🔶 11/01/2020 |
| 020 to 11/07/2020 | 11/01/2020 to 11 | Total Hours       | 11/01/2020 to 11/07/2020      | Overtime Gauge        |
| 7.52              | 7.52             | Approved By:      | 0 to 30 30 to 40 40+          |                       |
| 0.00              | 0.00             | Pending Hours:    |                               |                       |
| 0.00              | 0.00             | Unverified Hours: | n current week                | No entry              |
| 7.52              | 7.52             | Total Hours:      |                               |                       |
|                   |                  | tifications       | Expiring Ce                   |                       |
| ^                 | cation Course    | Link to Certific  | Certification Expiration Date | Certification Name    |
|                   | cation Course    | Link to Certific  | Certification Expiration Date | Certification Name    |

Acumen Fiscal Agent

# Add New Entry (cont.)

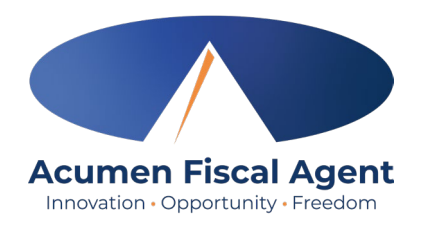

- 2. First three boxes are auto filled.
- 3. Type a minimum of three characters to generate results and select the Client's name from the list
- 4. Select the Service Code from the dropdown
- 5. Select the Service Date
- 6. Enter the Check In (start) and Check Out (end) times
- 7. Select Portal Signoff as the EVV Method

|                 | Add New E            | Entry           |         |   |
|-----------------|----------------------|-----------------|---------|---|
| Entry Type: *   | Punch                |                 |         | ~ |
| Employee Name:  | Steph Employee2      |                 |         |   |
| Account Type: * | Hourly               |                 |         | ~ |
| Client: *       | Steph Client2 - 10 3 |                 |         | × |
| Service Code: * | PCS 4                |                 |         | ~ |
| Service Date: * | 12/12/2023 5         |                 |         |   |
| Check In: *     | 5:00 AM 6            | Check<br>Out: * | 8:00 AM | © |
| EVV Method: *   | Portal Signoff 7     |                 |         | ~ |
| Check Out Date: | 12/12/2023           |                 |         |   |

# Add New Entry (cont.)

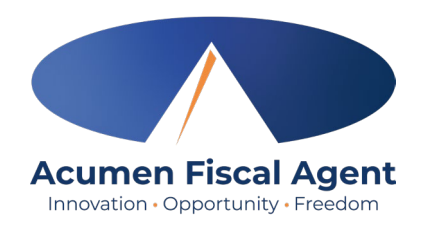

- 8. Select a Reason Code from the drop-down list
- 9. Add a Reason Code Note
- 10. Enter Notes for the punch (optional)
- 11. Click the **Choose File** button to select and upload Attachments (optional)
- 12. Select the task(s)/statement(s) that was completed during the shift
  - Tasks/statements are a quick way to document the duties completed with/for the participant
  - The entry cannot be saved without a selection
- 13. Click Save
- 14. Click Yes to submit

| Add Reason Codes: *   | Employee Forgot to Clock In/Out - 14                                                   |  |
|-----------------------|----------------------------------------------------------------------------------------|--|
| Add Reason Code Note: | Forgot to clock in 9                                                                   |  |
| Notes:                | Add Notes for Punch                                                                    |  |
| Attachment:           | Choose File                                                                            |  |
| Statements: *         | <ul> <li>Personal hygiene</li> <li>Cleaning</li> <li>Grocery shopping</li> </ul>       |  |
|                       | Alert X                                                                                |  |
| Are you sure yo<br>St | u want to add a new punch for 03:00 hour(s) for<br>teph Client2 - 10 for Dec 12, 2023? |  |
|                       | No Yes                                                                                 |  |

# **Edit Entry**

\*Please note! Only entries in a <u>Pending</u> status can be edited by the employee. Contact Acumen for assistance if in any other status.

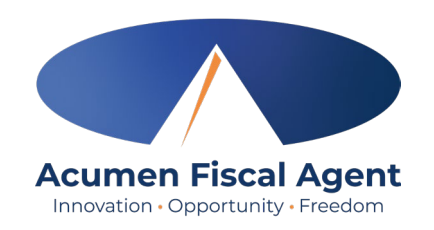

HOME

- 1. Log in to the DCI Web Portal
  - All states **except** WI, NC Cap: acumen.dcisoftware.com
  - WI, NC • Cap Only: outreach.dcisoftware.com
- 2. Click **Entries** on the submenu
- 3. Click anywhere on the line of the punch entry to be edited
- Click the **Actions** button in the 4. top right corner
- 5. Select Edit Entry from the dropdown menu

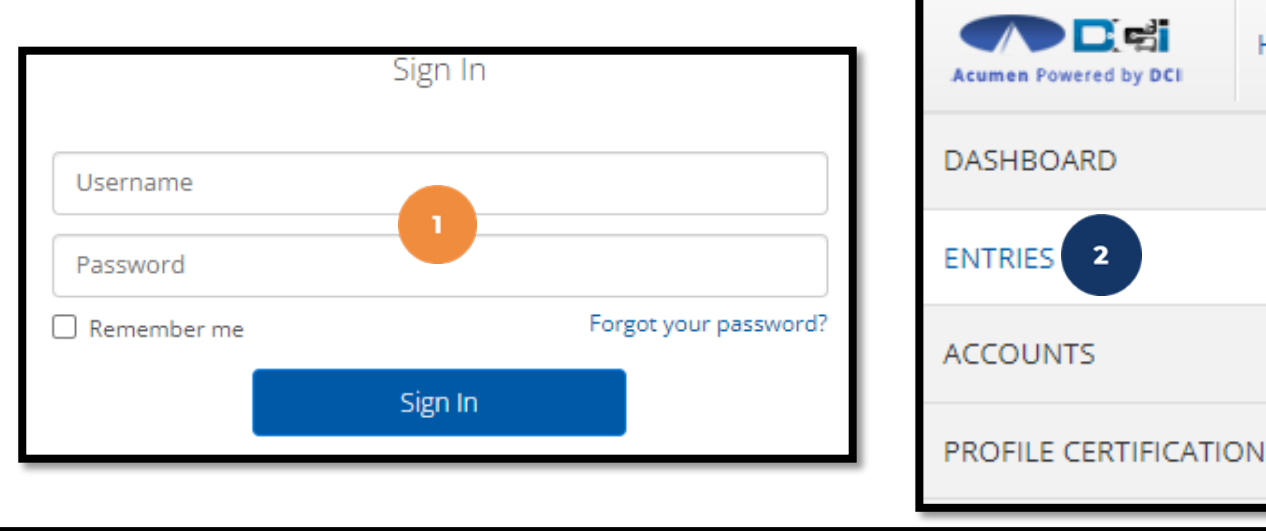

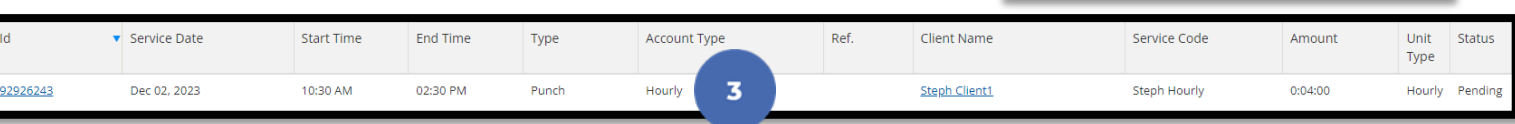

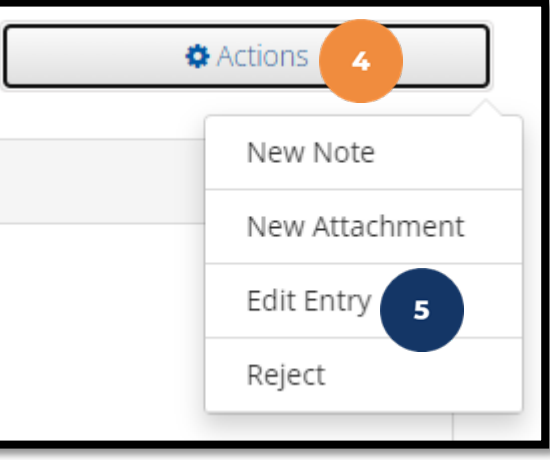

Proprietary: For Acumen and Customer Use Only

# Edit Entry (cont.)

\*Please note! Only entries in a <u>Pending</u> status can be edited by the employee

- 6. Complete the necessary changes in the Edit Entry form wizard
- 7. Select a Reason Code from the drop-down list
- 8. Add Reason Code Note
- 9. Click Save
- 10. Click **Yes** to confirm the changes

The edited entry moves into a <u>Rejected</u> status, and a new (corrected) entry in <u>Pending</u> status is created.

| Employee Forgot to Clock In/Ot  Vpdating check out tim  Add Notes for Punch |                                                                     | ×                                                                                  |
|-----------------------------------------------------------------------------|---------------------------------------------------------------------|------------------------------------------------------------------------------------|
| Updating check out tim<br>8<br>Add Notes for Punch                          |                                                                     |                                                                                    |
| Add Notes for Punch                                                         |                                                                     |                                                                                    |
|                                                                             |                                                                     |                                                                                    |
| Choose File                                                                 |                                                                     | ha                                                                                 |
| Personal hygiene                                                            |                                                                     | no                                                                                 |
| Cleaning                                                                    |                                                                     |                                                                                    |
| Grocery shopping                                                            |                                                                     |                                                                                    |
|                                                                             |                                                                     |                                                                                    |
|                                                                             |                                                                     |                                                                                    |
|                                                                             | Cancel                                                              | 9                                                                                  |
|                                                                             |                                                                     |                                                                                    |
| ner Use Only                                                                |                                                                     |                                                                                    |
|                                                                             | Choose File Personal hygiene Cleaning Grocery shopping mer Use Only | Choose File  Personal hygiene Cleaning Grocery shopping Cancel Cancel mer Use Only |

Edit Entr

0

Check

Entry Type: \* Punch

Account Type: \*

Client: \*

Service Code: \* PCS

Check In: \* 5:00 AM

Select Date: \*

Check Out Date:

**Proprietary:** For

Employee Name: Steph Employee2 - 12

Hourly

12/12/2023

12/12/2023

Steph Client2 - 138795

6

8:30 AM

0

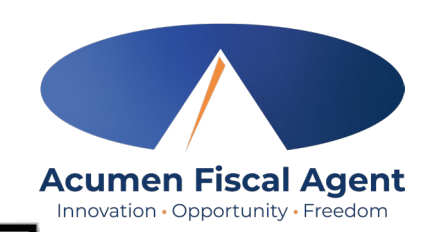

Alert

re you want to cancel the existing punch for 0:03:00

c 12, 2023 and add a new punch for 03:30 hour(s) for loyee2 for Steph Client2-138795 for Dec 12, 2023?

10

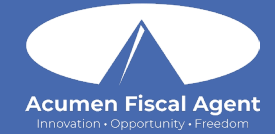

### **Mobile Web Portal**

\*On a Smartphone or Tablet

Proprietary: For Acumen Use Only

### Add New Entry - Mobile Web

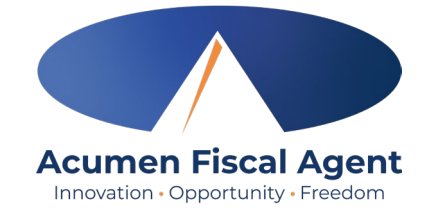

| EN                    |  |
|-----------------------|--|
|                       |  |
| Username/ Email       |  |
| Password/ Pin         |  |
| Remember me           |  |
| Forgot your password? |  |
| Sign In               |  |
| Go to Full Site       |  |

- 1. Log in to the DCI Web Portal on a mobile device
- 2. Click the **Menu** in the top right corner of the screen
- 3. Select the **New Entry** tab from the submenu

| 3                     | Acumen Powered by DCI | Home<br>New Entry 3 |
|-----------------------|-----------------------|---------------------|
| News Posts            |                       | Authorization Check |
|                       |                       | Schedules           |
| No records to display | Entries               |                     |
|                       | Message               |                     |
|                       | Search                |                     |
|                       |                       | Logout              |

### Add New Entry - Mobile Web (cont.)

- 4. The first two fields are prefilled
- 5. Type a minimum of three characters to generate results and select the Client's name from the list
- 6. Select the Service Code from the drop-down
- 7. Select the Service Date
- 8. Enter the Check In (start) and Check Out (end) times
- 9. Select Portal Signoff as the Method

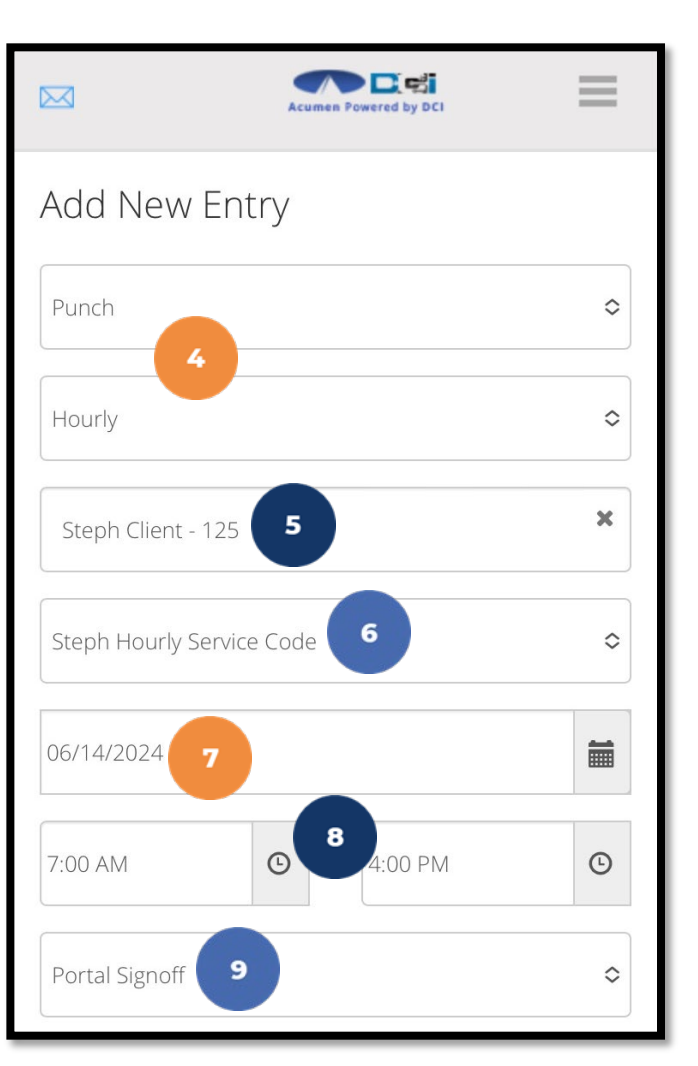

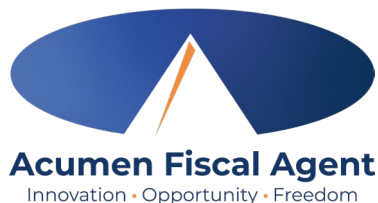

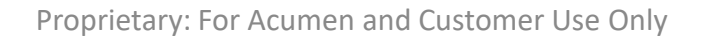

Forgot phone

Choose File

Statements

Administered medicine

Light housekeeping

Personal Hygiene

Grocery shopping

Cleaning

11

14

13

### Add New Entry - Mobile Web (cont.)

- Select a Reason Code from the drop-down list 10.
- Add a Reason Code Note 11.
- 12. Click the blue **plus sign (+)** to populate the reason code details
- Enter Notes for the punch (optional) 13.
- Click the **Choose File** button to select and upload 14. Attachments (optional)
- Select the task(s)/statement(s) that was completed 15. during the shift
  - Tasks/statements are a quick way to document  $\checkmark$ the duties completed with/for the participant
  - The entry cannot be saved without a selection  $\checkmark$

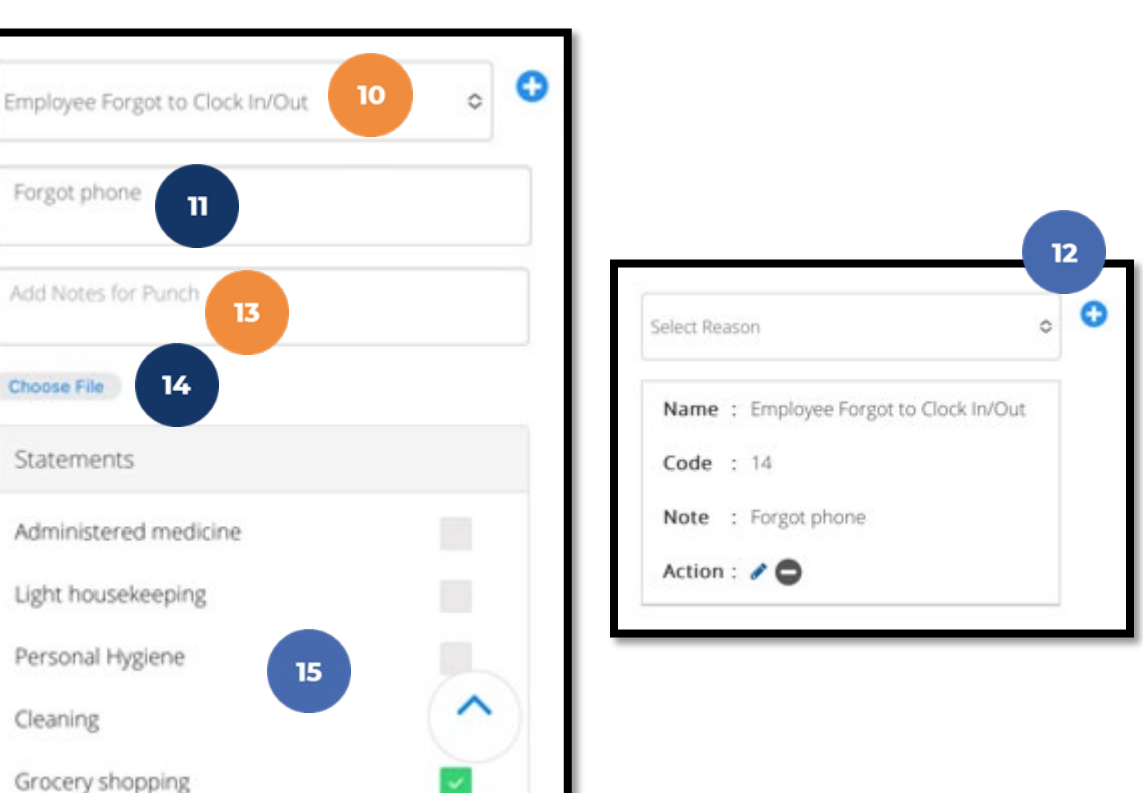

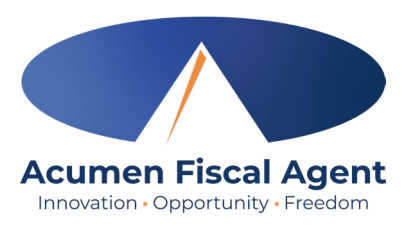

#### **Questions?**

### Thank you!

Visit the Acumen Help Center to learn more at: acumenfiscalagent.zendesk.com

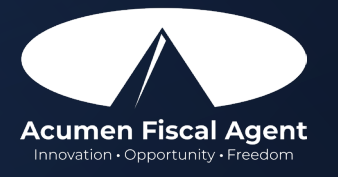

Proprietary: For Acumen Use Only